# 6-4 マイフォルダ・アラート

名古屋大学蔵書検索(OPAC)では、検索結果の保存やアラートの設定ができます。

※この機能を使うには、機構アカウントが必要です。機構アカウントについては

情報連携推進本部 機構アカウント <u>https://icts.nagoya-u.ac.jp/ja/services/thersaccount/ms365start.html</u> をご覧ください。

### く新着アラート機能>

### 1. 検索アラート

設定したキーワードに当てはまる新着図書が図書館/室に届いたら知らせてくれるサービスです。

| 検索アラート新規登録<br>条件を入力すると、マッチングした情報をメールにてお知らせいたします。 2                                         | (1) OPAC 左メニューの「新着アラート」をクリック。                                                           |  |  |
|--------------------------------------------------------------------------------------------|-----------------------------------------------------------------------------------------|--|--|
| ※は必須項目です。                                                                                  | (2) 「利用有認証」画面で筬桶アカウント・ハスワート・ 認証コード(ロンタイレパフロード)を入力しログイン                                  |  |  |
| 検索アラート一覧 ▶ 検索アラート新規登録 ▶ 検索アラート登録確認 ▶ 検索ア<br>ラート登録売了                                        | 認証コート(ノンダイムハスノート)を入力しロクイン。                                                              |  |  |
|                                                                                            | <mark>※</mark> ログアウトする場合                                                                |  |  |
| 内容を確認してよろしければ「確認」ボタンを押してください。                                                              | → OPAC トップページ右上の ログァウト をクリック                                                            |  |  |
| 1 マッチング条件に関する項目設定 マッチング条件を設定できます (人)                                                       | (3)<br><br><br><br><br><br><br>                                                         |  |  |
|                                                                                            | (4) マッチング条件に関する項目を入力。                                                                   |  |  |
| ■【11~2017 · ① 主( 〕 11回書 〕 1 · 四書 〕 1 · 11 · 12 · 20 · 〕 1 · 12 · 12 · 0<br>所蔵館: 検索する場所を選ぶ] | ①資料の種類や所蔵館を選べます。                                                                        |  |  |
| 配置場所: 所蔵館を選択して(ださい)↓<br>※条件を入力して下さい。                                                       | ②情報が欲しい資料に関するキーワード・著者名など                                                                |  |  |
| ¢-ワ−K ▼ foeic                                                                              | を入力します。                                                                                 |  |  |
|                                                                                            | (5)メール配信に関する設定をします。                                                                     |  |  |
| 日本では<br>出版目:<br>(CAN) (MA)C付<br>(MA)C付                                                     | ●検索アラートタイトル: 通知する際のメールの                                                                 |  |  |
|                                                                                            | 件名として使われます。                                                                             |  |  |
| <br>資料形想:                                                                                  | ●配信頻度:「月1回」」週1回」のどちらかを                                                                  |  |  |
| 時水記号:                                                                                      | 送へより。<br>●「□」」問です彼がほしいす。世マビレフた                                                          |  |  |
|                                                                                            |                                                                                         |  |  |
| 2. メール配信に関する項目設定 配償先のメールアドレスやタイトルを設定します。                                                   | 選択しまり。それ以外のメールアトレスへの<br>配信を希望される場合は、「上記以外の E-mail」<br>壛のラジオボタンにチェックを入れ                  |  |  |
| ※検索アラートタイトル peic                                                                           |                                                                                         |  |  |
| ※配偏頻度: ○月1回 ⑧週1回                                                                           | $x = \mu r (1 + 2 + 2 + 2 + 2 + 2 + 2 + 2 + 2 + 2 + $                                   |  |  |
| ールを受信するメールアトレスを設走してくたさい。<br>● E-mail:                                                      |                                                                                         |  |  |
| ○ 上記以外のE-mail: (<br>E-mail(確認): (                                                          |                                                                                         |  |  |
|                                                                                            | 確認し、***・・・・・・・・・・・・・・・・・・・・・・・・・・・・・・・・・・                                               |  |  |
| 2 ノエ設定 恐怖をたけフィカロナマレポスキャナ                                                                   |                                                                                         |  |  |
| 3、 入て設定 豆都木市に入てと残りことができます。                                                                 | ※ 蔵書検索を行った後、検索結果一覧画面の検索                                                                 |  |  |
| (6)                                                                                        | 欄横にある < 🖗 🗮 🔍 横麻 アラート に登録 ボタンからも登録                                                      |  |  |
|                                                                                            | することができます。                                                                              |  |  |
| 2 検索 確 第 一覧ページに戻る                                                                          | ○ 目録検索 ▼ 2 利用者サービス ▼ ③ 閲覧履歴 2 検索履歴 ▲ English                                            |  |  |
|                                                                                            | 字内 他大学 国立国会回書館 海外 2マイフォルダとは                                                             |  |  |
|                                                                                            | ■日秋雨 □ タクを含む ② 快雨アラートとは ② 快雨アラートとは ② 快雨アラートとは ◎ 快雨アラートとは ◎ 快雨 欠日 ● ククを含む ◎ ↓ ◆ 火雨 冬中を登録 |  |  |
| - 2 ***:: この条件で現時点の所蔵                                                                      | ▶ 下イツ語 会話                                                                               |  |  |
| を検索できます。                                                                                   |                                                                                         |  |  |

※資料によってはお知らせが届かない場合があります。所蔵については、各所蔵館にお尋ねください。

→学内全図書館·室利用一覧

2. 雑誌アラート

雑誌アラートとは、指定した雑誌の 最新号などが図書館に届いたときに お知らせしてくれるサービスです。

- (1) 蔵書検索を行い、登録したい 雑誌の書誌詳細画面の雑誌所蔵 一覧で配信を希望する所蔵館の 申込 ボタンをクリック。
- ※アラート登録できるのは、受入継続の 欄が「受入継続中」となっている 所蔵館の雑誌のみです。
- (2) 以後の手順は「検索アラート」(裏面参照)の(5)以降と同様です。

#### 書誌詳細 17件目を表示(全23件) 🚔 印 刷 ■←前の書誌 ▲ 検索結果一覧へ戻る 次の書誌→■ 日本語教育 日本語教育学会[編].-- 1号 (1952.12)-.-- 外国人のための日本語教育学会,1962-<2W50004770> 雑誌 登録タグ: 登録されているタグはありません 便利機能: ■ブックマーク 🏷 タグ 🕞 出力 🖂 メール 💼 文献管理 ▶ 詳細情報を見る 書誌URL: http://nagoya-m-opac.nul.nagoya-u.ac.jp/webopac/ZW50004770 選択 雑誌所蔵一覧 1件~1件(全1件) ▶検索条件を解除して、他にも所蔵がないか確認する 検索条件:(所蔵館=中央館) 確認! 巻号をクリックすると所蔵詳細をみることができます。 10件 🔽 請求記号 巻号 備考 アラート No. 41-57, 61-72, 7 4-75, 80-82, 84 -87, 89-108, 11 0-159 3F平置(1 年)、製本後B 申込 中央館 受入継 統中 ±1270 0001 中央雜 1980

## くマイフォルダ機能>

1. ブックマーク

ブックマークとは、Web上に資料リストを作成する 機能です。既に読んだ本や、これから読もうと している本などを登録しておくのに便利です。

- (1) 名古屋大学蔵書検索の書誌検索結果一覧や 書誌詳細画面の ■ブックマーク ボタンから登録。
- (2) ブックマークした資料一覧は、マイフォルダ内で 確認・編集することができ、一覧を印刷したり メールで送ったりすることもできます。
   EndNote や RefWorks などの文献管理ツールにデ ータを出力できます。
   ※ 出力方法の詳細は、ガイドシート 6-5 を参照

| お気に入り検索 (登録数 全5件)                   |  |                   |       |        |  |
|-------------------------------------|--|-------------------|-------|--------|--|
| 登録した検索条件が表示されます。 2                  |  |                   |       |        |  |
|                                     |  |                   |       | (1)    |  |
| No.                                 |  | 登録されている検索条件一覧     | ヒット   | 検索アラート |  |
| 1                                   |  | (キーワード=ドイツ語)      | 847   |        |  |
| 2                                   |  | <u>(キーワード=民族)</u> | 7176  |        |  |
| 3                                   |  | (キーワード=方言)        | 1052  |        |  |
| 4                                   |  | (キーワード=イギリス英語)    | 123   |        |  |
| 5                                   |  | (キーワード=会話)        | 1067  |        |  |
|                                     |  |                   |       |        |  |
| −覧から削除                              |  |                   |       |        |  |
|                                     |  |                   |       |        |  |
| 組合社条件検索                             |  |                   |       |        |  |
|                                     |  |                   |       |        |  |
| お気に入り検索に登録した検索条件を組み合わせて検索することもできます。 |  |                   |       |        |  |
| 上部の表から相合せたい条件の審号を選択し、検索ボダンを押してくたさい。 |  |                   |       |        |  |
|                                     |  |                   |       |        |  |
| Ī                                   |  | ■ (かつ(AND) ■ [1   | - ₽ 8 | ¢ ج    |  |

※マイフォルダを閉じる際は、必ず OPAC トップ画面右上の ログアウト ボタンをクリックしてから利用を終えて下さい。

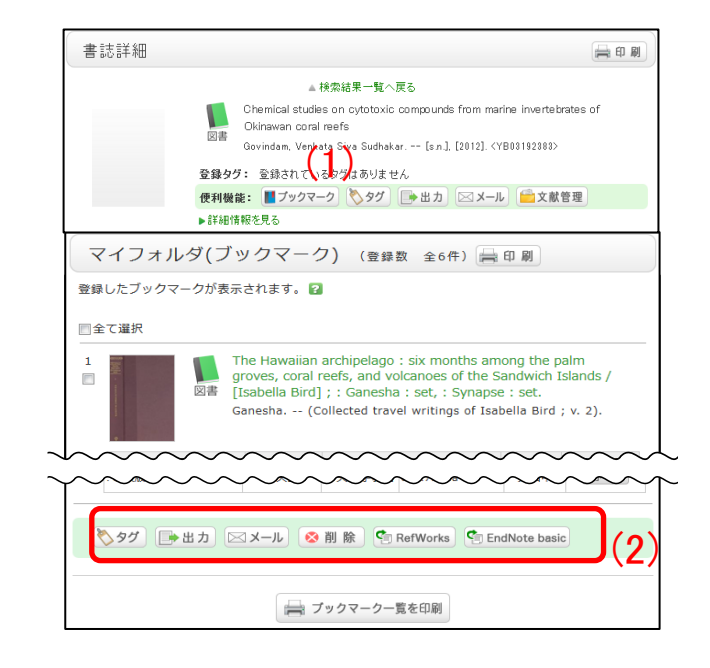

### 2. お気に入り検索

お気に入り検索とは、検索条件を保存する ための機能です。

※次回以降も同じ条件で検索ができ、自身 がどのような検索を行ったか記録する 役割も兼ねています。

- (2) マイフォルダ内のお気に入り検索画面で、 登録した検索条件一覧を確認・編集 できます。

  - ②「組み合わせ条件検索」では、複数の 検索条件を組み合わせて検索できます。